# 2015 Infiniti Q60 Quick Reference Guide

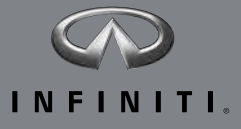

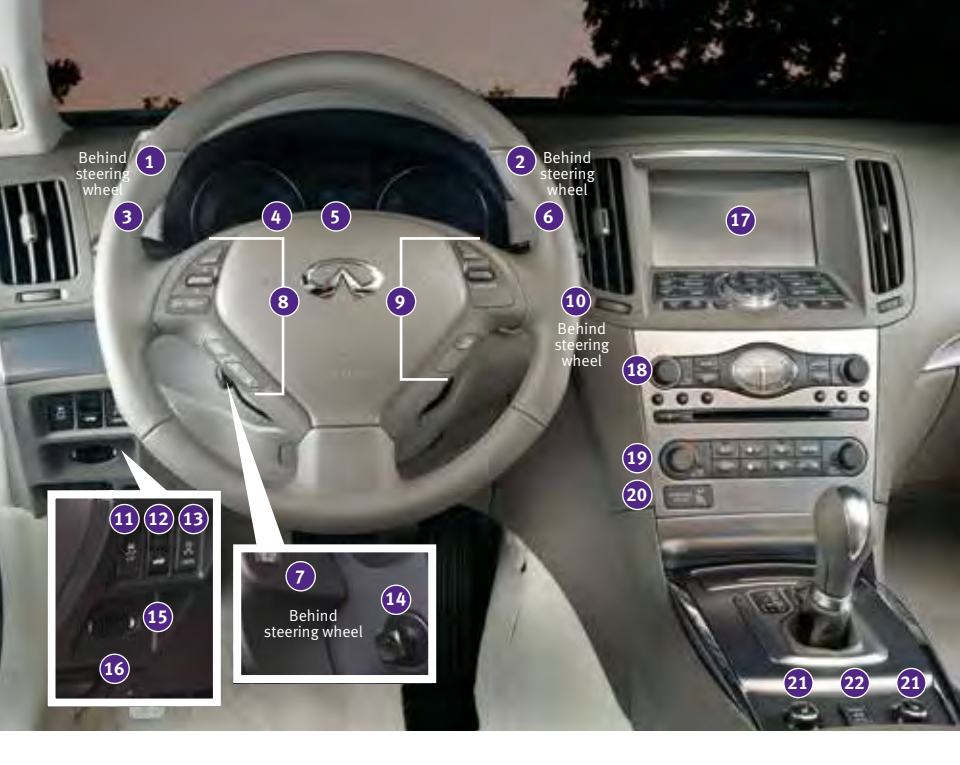

- 1 INSTRUMENT BRIGHTNESS CONTROL\*
- 2 TRIP COMPUTER SWITCHES
- 3 HEADLIGHT AND TURN SIGNAL CONTROL
- 4 LOW TIRE PRESSURE WARNING LIGHT
- 5 VEHICLE INFORMATION DISPLAY
- 6 WINDSHIELD WIPER AND WASHER SWITCH
- 7 TRIP A/B RESET BUTTON\*
- 8 STEERING WHEEL SWITCHES FOR AUDIO\*/BLUETOOTH®
- 9 CRUISE CONTROL
- 10 PUSH BUTTON IGNITION SWITCH
- 11 VEHICLE DYNAMIC CONTROL (VDC) OFF SWITCH\*

- 12 TRUNK RELEASE SWITCH
- 13 REAR SONAR SYSTEM SWITCH\*
- 14 TILT AND TELESCOPIC STEERING COLUMN\*
- 15 INTELLIGENT KEY PORT
- 16 HOOD RELEASE\*
- 17 CONTROL PANEL DISPLAY
- 18 AUDIO SYSTEM
- 19 AUTOMATIC CLIMATE CONTROLS
- 20 FRONT PASSENGER AIR BAG STATUS LIGHT\*
- 21 CLIMATE CONTROLLED SEAT SWITCHES\*
- 22 HARD TOP OPEN/CLOSE SWITCH (CONVERTIBLE MODELS)

## new system features

| NavTraffic and NavWeather (if so equipped)2 |  |
|---------------------------------------------|--|

## essential information

| Tire Pressure Monitoring System (TPMS) | 3 |
|----------------------------------------|---|
| Loose Fuel Cap                         | 3 |
| Fuel-filler Door                       | 4 |
| Automatic Power Windows                | 4 |
| Accessing the Front Cup Holders        | 4 |
| Clock Set/Adjustment                   | 5 |

## first drive features

| INFINITI Intelligent Key System                                |
|----------------------------------------------------------------|
| Trunk Lid Release                                              |
| Seat Adjustments7                                              |
| Automatic Drive Positioner (if so equipped)8                   |
| Seat Belt Guide (Convertible models)8                          |
| Passenger Rear Seat Entry/Exit8                                |
| Outside Mirror Control Switch9                                 |
| Starting/Stopping the Engine9                                  |
| Headlight Control Switch10                                     |
| Windshield Wiper and Washer Switch11                           |
| Automatic Climate Controls11                                   |
| FM/AM/SiriusXM <sup>®</sup> Satellite Radio with CD/DVD Player |
| (with Navigation System) (if so equipped)13                    |
| USB (Universal Serial Bus) Connection Port/iPod® Interface14   |
| Conventional (Fixed Speed) Cruise Control14                    |
| Intelligent Cruise Control (ICC) System (if so equipped)15     |
| Opening/Closing the Hard Top (Convertible models)16            |
|                                                                |

## system guide

| Trip Computer.       17         Bluetooth® Hands-free Phone System       17         System Operating Tips.       17         Bluetooth® System with Navigation (if so equipped)       18         Bluetooth® System without Navigation (if so equipped)       20         Navigation System (if so equipped)       21         DVD Player (if so equipped)       22         HomeLink® Universal Transceiver.       23 |                                                                   |    |
|----------------------------------------------------------------------------------------------------|-------------------------------------------------------------------|----|
| Bluetooth® Hands-free Phone System       .17         System Operating Tips.       .17         Bluetooth® System with Navigation (if so equipped)       .18         Bluetooth® System without Navigation (if so equipped)       .20         Navigation System (if so equipped)       .21         DVD Player (if so equipped)       .22         HomeLink® Universal Transceiver.       .23                          | Trip Computer                                                     | 17 |
| System Operating Tips.       17         Bluetooth® System with Navigation (if so equipped)       18         Bluetooth® System without Navigation (if so equipped)       20         Navigation System (if so equipped)       21         DVD Player (if so equipped)       22         HomeLink® Universal Transceiver.       23                                                                                     | Bluetooth® Hands-free Phone System                                | 17 |
| Bluetooth® System with Navigation (if so equipped)       .18         Bluetooth® System without Navigation (if so equipped)       .20         Navigation System (if so equipped)       .21         DVD Player (if so equipped)       .22         HomeLink® Universal Transceiver.       .23                                                                                                    | System Operating Tips                                             | 17 |
| Bluetooth® System without Navigation (if so equipped)       20         Navigation System (if so equipped)       21         DVD Player (if so equipped)       22         HomeLink® Universal Transceiver.       23                                                                                                    | Bluetooth <sup>®</sup> System with Navigation (if so equipped)    | 18 |
| Navigation System (if so equipped)       .21         DVD Player (if so equipped)       .22         HomeLink® Universal Transceiver       .23                                                                                                    | Bluetooth <sup>®</sup> System without Navigation (if so equipped) | 20 |
| DVD Player (if so equipped).       .22         HomeLink <sup>®</sup> Universal Transceiver.       .23                                                                                                    | Navigation System (if so equipped)                                | 21 |
| HomeLink <sup>®</sup> Universal Transceiver23                                                                                                    | DVD Player (if so equipped)                                       | 22 |
|                                                                                                    | HomeLink <sup>®</sup> Universal Transceiver                       | 23 |

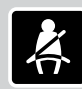

Please see your Owner's Manual for important safety information and system operation limitations.

- A cellular telephone should not be used for any purpose while driving so full attention may be given to vehicle operation.
  Always wear your seat belt.
- Supplemental air bags do not replace proper seat belt usage.
- Children 12 and under should always ride in the rear seat properly secured in child restraints or seat belts according to their age and weight.
- Do not drink and drive.

For more information, refer to the "Safety – Seats, seat belts and supplemental restraint system (section 1)", "Monitor, climate, audio, phone and voice recognition systems (section 4)" and "Starting and driving (section 5)" of your Owner's Manual.

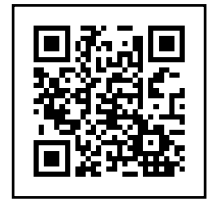

To view detailed instructional videos, go to www.infinitiownersinfo.mobi/2015/q60 or snap this barcode with an appropriate barcode reader.

Additional information about your vehicle is also available in your Owner's Manual, Navigation System Owner's Manual and at **www.InfinitiUSA.com**.

## NavTraffic\* and NavWeather\* (if so equipped)

- Your vehicle's Navigation System is equipped with NavTraffic and NavWeather capabilities.
- NavTraffic enables your vehicle's Navigation System to display real-time traffic conditions, such as accidents or road construction, and may provide a detour to help avoid congestion.
- NavWeather tracks nationwide weather information, provides real-time weather reports and automatically alerts you to severe weather conditions around the current vehicle location.

\*These features, SiriusXM® Satellite Radio, NavTraffic and NavWeather require an active subscription. Multiple subscriptions may be necessary to activate the various features.

For more information, refer to the **"Monitor, climate audio, phone and voice** recognition systems (section 4)" of your Owner's Manual.

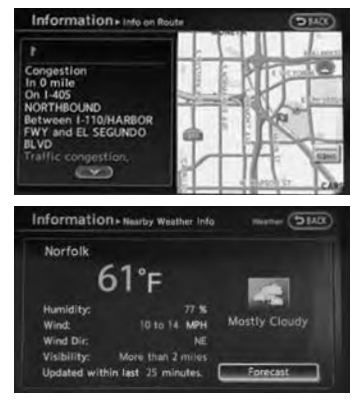

## essential information

### Tire Pressure Monitoring System (TPMS)

- A **CHECK TIRE PRESSURE** warning message will appear in the vehicle information display **1** and the low tire pressure warning light **2** will illuminate when one or more tires are low in pressure and air is needed.
  - The tire pressures should be checked when the tires are cold. The tires are considered cold after the vehicle has been parked for 3 hours or more or driven less than 1 mi (1.6 km) at moderate speeds.
- After tire pressures are adjusted, drive the vehicle at speeds above 16 MPH (25 km/h). The CHECK TIRE PRESSURE warning message and low tire pressure warning light will extinguish.

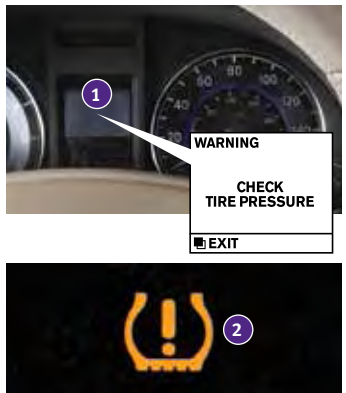

- When the low tire pressure warning light flashes for 1 minute and then remains on, the TPMS is not functioning properly. Have the system checked by an INFINITI retailer.
- Tire pressure rises and falls depending on the heat caused by the vehicle's operation and the outside temperature. Low outside temperature can lower the temperature of the air inside the tire, which can cause a lower tire inflation pressure. This may cause the low tire pressure warning light to illuminate. If the warning light illuminates, check the tire pressure in your tires.
  - Check the tire pressure (including the spare tire) often and always prior to long distance trips.
- The Tire and Loading Information label contains valuable information. Please refer to "Technical and consumer information (section 9)", in your Owner's Manual for the location of the Tire and Loading Information label.

For more information, refer to the "Instruments and controls (section 2)", the "Starting and driving (section 5)" and the "Maintenance and do-it-yourself (section 8)" of your Owner's Manual.

## Loose Fuel Cap

- A LOOSE FUEL CAP warning message will appear in the vehicle information display 1 when the fuel-filler cap is not tightened correctly.
- To tighten, turn the cap clockwise until a single click is heard.
- The warning message will disappear when the vehicle detects the fuel-filler cap is properly tightened and the reset button (2) is pressed for about 1 second.
- If the cap is not properly tightened, the Malfunction Indicator Light ENGINE may illuminate.

For more information, refer to the **"Instruments and controls (section 2)"** and the **"Pre-driving checks and adjustments (section 3)"** of your Owner's Manual.

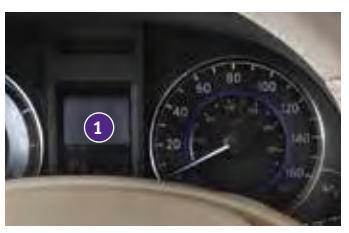

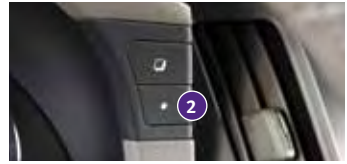

## essential information

### Fuel-filler Door

The fuel-filler door is located on the passenger's side of the vehicle.

- Unlock the fuel-filler door using one of the following operations then push and release the left side of the door to open.
  - Push the door handle request switch while carrying the INFINITI Intelligent Key with you.
  - Press the UNLOCK button on the Intelligent Key.
  - Push the power door lock switch to the UNLOCK position.

For more information, refer to the "Pre-driving checks and adjustments (section 3)" of your Owner's Manual.

### **Automatic Power Windows**

- Your power windows have an automatic adjusting function to ensure windows close completely to help seal against wind noise and weather leaks.
- When the front doors are being opened, the windows automatically lower slightly to avoid contact between the windows and the side roof panels.
- If your vehicle's battery is discharged or disconnected, your power window automatic function will not operate.
- Refer to your Owner's Manual for information to initialize your power window system.
- If the power window functions do not operate properly after initializing the system, have your vehicle checked by an INFINITI retailer.

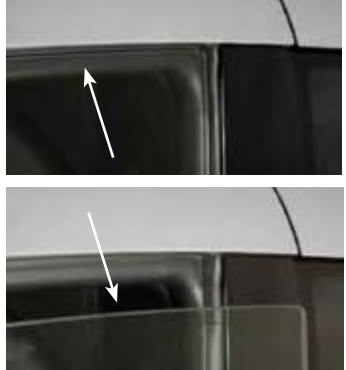

For more information, refer to the "Instruments and controls (section 2)" of your Owner's Manual.

## Accessing the Front Cup Holders

- To open the cup holders, push the lid 1 down and release.
- The flap 2 will fold down when inserting a large container.

For more information, refer to the "Instruments and controls (section 2)" of your Owner's Manual.

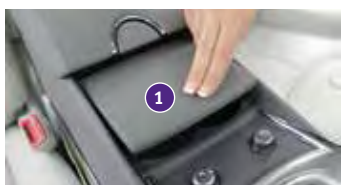

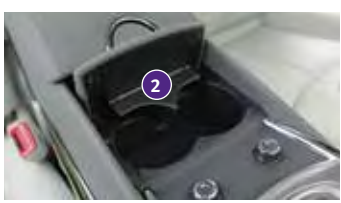

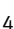

## Clock Set/Adjustment

#### DIGITAL CLOCK ADJUSTMENT

- To adjust the time and the appearance of the clock on the display:
  - 1. Press the SETTING button on the control panel.
  - 2. Touch the **Others** key.
  - 3. Touch the **Clock** key.
- The following settings can be adjusted:
  - On-screen Clock: The clock in the upper right corner of the display can be turned ON or OFF.

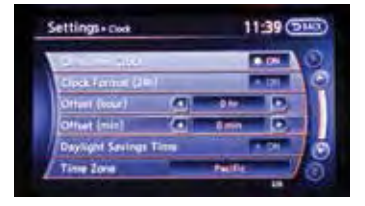

- Clock Format (24h): The clock can be set to 12 hours or 24 hours.
- Offset (hour): The time can be adjusted by increasing or decreasing per hour.
- Offset (min): The time can be adjusted by increasing or decreasing per minute.
- Daylight Savings Time: The application of daylight savings time can be turned ON or OFF.
- Time Zone: Adjust the time zone. Choose a time zone from the available list.
- Press the **D** BACK button to return to the previous screen.

For more information, refer to the "Monitor, climate, audio, phone and voice recognition systems (section 4)" of your Owner's Manual.

## INFINITI Intelligent Key System

The INFINITI Intelligent Key system allows you to lock or unlock the vehicle, open the trunk and start the engine.

- It is important to make sure the Intelligent Key is with you (that is, in your pocket or purse).
- The operating range of the Intelligent Key is within 31.5 in (80 cm) from each request switch.
- To lock the vehicle, push either door handle request switch 1 once or press the h button 2 on the key fob.
- To unlock the vehicle, perform one of the following procedures:
  - Push either door handle request switch 1 once; the corresponding door will unlock. Push the door handle request switch 1 again within 1 minute; all other doors will unlock, or
  - Press the d button 3 on the key fob to unlock the driver's side door. Press the d button again; all other doors will unlock.
- To release the trunk lid, press the trunk button for more than 1 second. Lift the trunk lid to access the trunk.
- To retract the hard top (Convertible models), push and hold the door handle request switch 1 until the hard top is fully open.
- The Intelligent Key can also be used to activate the panic alarm by pressing and holding the 
   button for more than 1 second. Once activated, the panic alarm and headlights will stay on for a period of time.

INFINITI INTELLIGENT KEY BATTERY DISCHARGE

- If the battery in the Intelligent Key is almost discharged, the guide light 6 of the Intelligent Key port blinks and the Intelligent Key battery discharge indicator 7 is displayed in the vehicle information display.
- To start the engine under these circumstances, insert the Intelligent Key into the key port with the buttons facing upward and the key ring end toward you until it latches into place. Then push the ignition switch to start the engine.
- To remove the Intelligent Key from the port, push the ignition switch to turn the engine off and then pull the Intelligent Key out of the port.
- The Intelligent Key port does not charge the Intelligent Key battery. If you see the low battery indicator 7, replace the battery in the Intelligent Key.
- Do not insert the mechanical key or any other objects into the key port because it will damage the key port.

For more information, refer to the "Pre-driving checks and adjustments (section 3)", the "Starting and driving (section 5)" and the "Maintenance and do-it-yourself (section 8)" of your Owner's Manual.

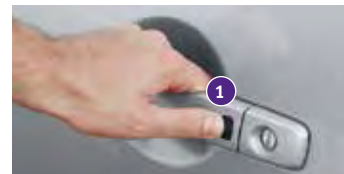

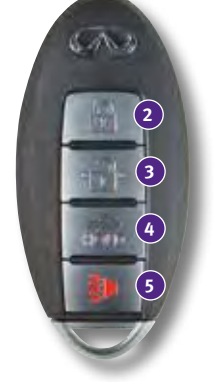

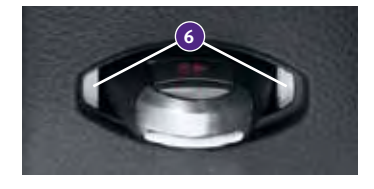

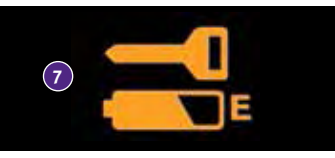

### Trunk Lid Release

Use one of the following methods to open the trunk:

- Push the trunk open request switch 1 for more than one second while carrying the INFINITI Intelligent Key with you.
- Press the trunk button **HOLD** on the Intelligent Key for more than one second.

 Push down on the trunk lid release switch 2 located on the instrument panel to the left of the steering wheel.

For more information, refer to the **"Pre-driving checks and adjustments** (section 3)" of your Owner's Manual.

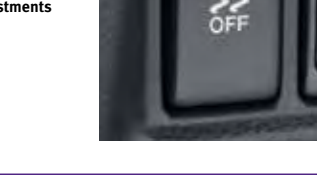

#### Seat Adjustments

- To recline the seatback, push the switch ← () → 2 forward or backward.

#### SEAT LIFTER

To adjust the angle of the front seat cushion or height of the seat, push the front or rear end of the switch
 () 4 up or down.

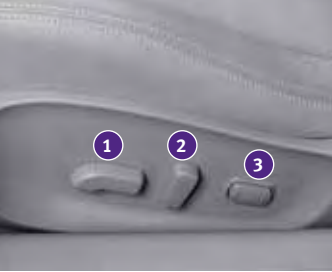

POWER LUMBAR SUPPORT (driver's seat)

• To adjust the seat lumbar support, push the front or back end of the switch (3).

For more information, refer to the "Safety – Seats, seat belts and supplemental restraint system (section 1)" of your Owner's Manual.

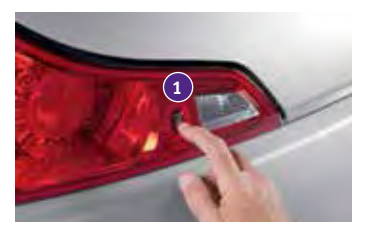

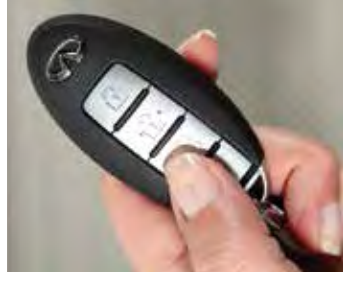

## first drive features

## Automatic Drive Positioner (if so equipped)

- Two positions for the driver's seat, steering column and outside mirrors can be stored in the automatic drive positioner memory.
- Follow this procedure to set the memory positions:
  - Confirm the shift lever is in the **P (PARK)** position (automatic transmission) or the parking brake is applied (manual transmission).
  - Push the ignition switch to the **ON** position.
  - Adjust the driver's seat, steering column and outside mirrors to the desired positions using the adjusting switches for each feature.
  - Push the **SET** switch and within 5 seconds, push the memory switch (**1** or **2**) for at least 1 second.
  - The indicator light on the memory switch you select will illuminate for approximately 5 seconds.
  - The driver's seat, steering column and outside mirror positions are now set to your preference.
- These memorized positions can also be linked to your INFINITI Intelligent Key. To link a memorized position to your INFINITI Intelligent Key, press the UNLOCK button on the key fob after completing the previous step.

For more information, refer to the "Pre-driving checks and adjustments (section 3)" of your Owner's Manual.

## Seat Belt Guide (Convertible models)

- Unsnap the seat belt guide 1 to allow rear seat passengers easier access.
- Before fastening the seat belt, make sure the seat belt is inserted into the seat belt guide and the snaps are securely fastened.
- When using the seat belt guide, do not allow the seat belt to twist so that it will retract correctly.

For more information, refer to the **"Safety — Seats, seat belts and supplemental restraint system (section 1)"** of your Owner's Manual.

## Passenger Rear Seat Entry/Exit

- For ease in entering and exiting the rear passenger areas of the vehicle, perform the following steps:
  - 1. Release the front seat belt guide and seat belt (Convertible models).
  - 2. Pull the seatback lever 1 upward to fold the front seatback forward. Make sure that the front seatback is completely folded.
  - To slide the front seat forward, firmly push the seatback button 2. The front seat will move forward.

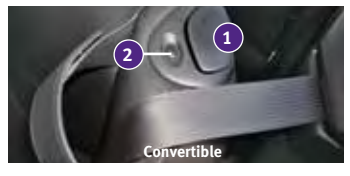

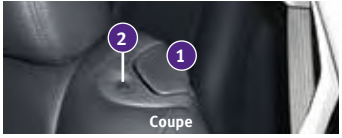

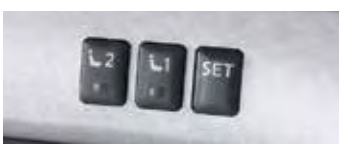

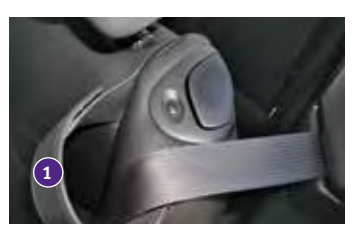

- To stop the front seat from sliding, press the seatback button 2 again.
- To return the front seat to its original position:
  - 1. Push or pull the seatback backward until it locks in place.
  - 2. Press the seatback button 2 to slide the front seat backward.

For more information, refer to the **"Safety — Seats, seat belts and supplemental restraint system (section 1)**" of your Owner's Manual.

### **Outside Mirror Control Switch**

- To select the right or left side mirror, turn the control switch 1 right or left.
- To adjust the mirror angle, move the control switch
   up, down, right or left.
- To prevent accidentally moving the mirror, turn and set the switch to the middle (neutral) position.

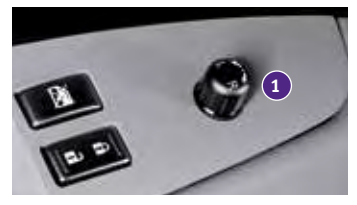

For more information, refer to the "Pre-driving checks and adjustments (section 3)" of your Owner's Manual.

### Starting/Stopping the Engine

AUTOMATIC TRANSMISSION (if so equipped)

- It is important to make sure the INFINITI Intelligent Key is with you (that is, in your pocket or purse).
- Depress the brake pedal.
  - If the brake pedal is not depressed, pushing the ignition switch once enters the **ACC** mode.
  - If the ignition switch is pushed a second time, the vehicle will enter the **ON** mode.

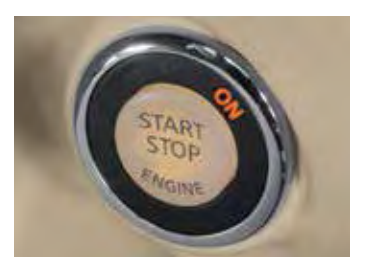

• Press the ignition switch START/STOP button to start the engine.

#### MANUAL TRANSMISSION (if so equipped)

- Depress the brake pedal.
  - If the brake pedal is not depressed, pushing the ignition switch once enters the ACC mode.
  - If the ignition switch is pushed a second time, the vehicle will enter the **ON** mode.
- Depress the clutch pedal to the floor.
- Move the shift lever to the N (NEUTRAL) position.
- Press the ignition switch START/STOP button.

#### TURNING THE ENGINE OFF

- For an automatic transmission, move the shift lever to the **P** (**PARK**) position, apply the parking brake and push the ignition switch.
- For a manual transmission, depress the clutch pedal and the foot brake, place the vehicle in 1st gear, apply the parking brake and push the ignition switch.

For more information, refer to the "Starting and driving (section 5)" of your Owner's Manual.

## first drive features

## Headlight Control Switch

#### HEADLIGHT CONTROL

Turn the headlight control switch to the EDCE position 1 to turn on the front parking, side marker, tail, license plate and instrument panel lights. Turn the switch to the position 2 to turn on the headlights.

## AUTOLIGHT SYSTEM

- The autolight system will automatically turn the headlights on when it is dark and off when it is light. The system will keep the headlights on for a period of time after you turn the ignition off and all the doors are closed.
- To activate the autolight system, turn the headlight control switch to the AUTO position 3 then push the ignition switch to ON. To deactivate the autolight system, turn the headlight control switch to the OFF, ∃D dE position 1 or *E*D position 2.

#### HIGH BEAM SELECT

- Push the headlight control switch forward 4 to select the high beam function. The blue indicator light ED illuminates in the instrument panel. Pull the headlight switch back to the original position to select the low beam. The blue indicator light will extinguish.
- Pull and release the headlight control switch 5 to flash the headlight high beams on and off.

#### FOG LIGHT SWITCH

- The headlights must be in the auto position or the low beams and selected for the fog lights to operate.
- Turn the switch (inside collar) to the D position 6 to turn the fog lights on.
- Turn the switch (inside collar) to the **OFF** position to turn the fog lights off.

#### LANE CHANGE SIGNAL

- Move the lever up or down until the turn signal begins to flash but the lever does not latch to signal a lane change. Hold the lever until the lane change is completed.
- Move the lever up or down until the turn signal begins to flash but the lever does not latch and release the lever. The turn signal will automatically flash 3 times.
- Choose the appropriate method to signal a lane change based on the road and traffic conditions.

For more information, refer to the "Instruments and controls (section 2)" of your Owner's Manual.

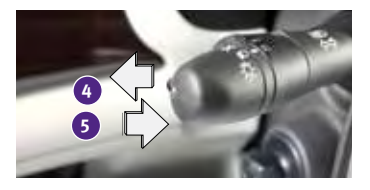

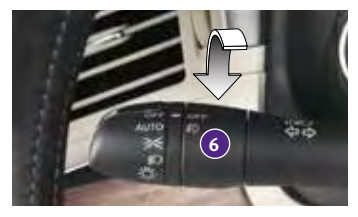

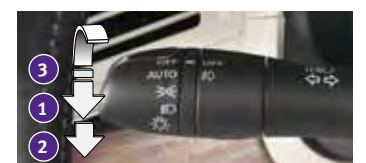

### Windshield Wiper and Washer Switch

- Move the lever to one of the following positions to operate the windshield wipers:
  - Mist (MIST) One sweep operation of the wipers.
  - 2 Auto (AUTO) (if so equipped) Operates the rain-sensing wipers intermittently. To increase or decrease wiper sensitivity, twist the control ring 3.
  - 4 Low (LO) Wipers operate at a continuous low-speed.
  - 5 High (HI) Wipers operate at a continuous high-speed.
  - 6 Pull the lever toward you to activate the washer. The wipers will operate several times.

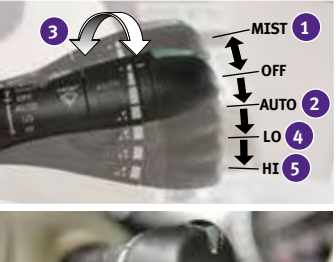

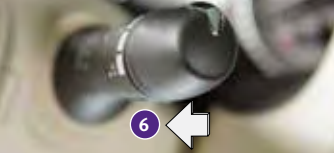

For more information, refer to the "Instruments and controls (section 2)" of your Owner's Manual.

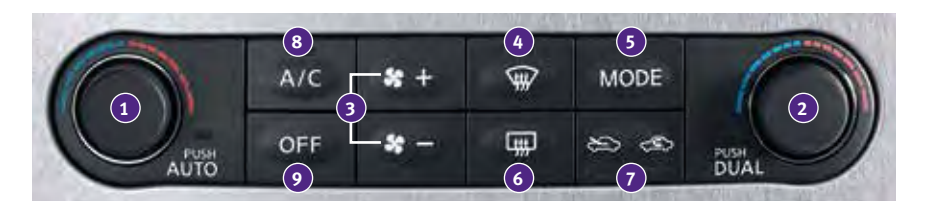

### Automatic Climate Controls

#### 1 AUTO BUTTON/DRIVER'S SIDE TEMPERATURE CONTROL DIAL

- The automatic mode may be used year-round. Press the **AUTO** button to turn the system on, and the system will automatically control the inside temperature (automatic cooling and/or dehumidified heating), air flow distribution and fan speed.
- Turn the driver's side temperature control dial to the left for cooler air or right for warmer air.

#### 2 DUAL BUTTON/PASSENGER'S SIDE TEMPERATURE CONTROL DIAL

- Press the **DUAL** button to turn the passenger's side temperature controls on or off. This will allow the passenger's side temperature to be adjusted independently from the driver's side by turning the passenger's side temperature control dial.
- Turn the passenger's side temperature control dial left for cooler air or right for warmer air.

#### **3** FAN SPEED CONTROL BUTTONS

 To manually adjust the fan speed, press the + button to increase the fan speed or press the - button to decrease the fan speed.

## first drive features

#### 4 DEFROSTING/DEFOGGING FRONT AND SIDE WINDOWS

- Press the defroster control button 🗰 to turn the system on. The A/C automatically turns on when the defroster mode is selected. This feature removes humidity from the air.
- Turn the temperature control dial 1 to set the desired temperature.
- To defrost the front and side windows, set the temperature controls and fan speed controls to their maximum settings.

#### MODE BUTTON

- Press the **MODE** button to cycle through the following air flow outlets:
  - Air flows from the center and side vents.
  - Air flows from the center, side and foot vents.
  - Air flows mainly from the foot vents.
  - Air flows from the defroster and foot vents.

#### 6 DEFROSTING REAR WINDOW AND OUTSIDE MIRRORS

- Push the rear window and outside mirror defroster switch 🗰 to turn the system on or off.
- This function automatically turns off after approximately 15 minutes.

#### 7 INTAKE AIR CONTROL BUTTON

#### AIR RECIRCULATION

- Press the intake air control button to recirculate interior air inside the vehicle. The indicator light on the 🖘 side will illuminate. This system is used to avoid outside odors and to help adjust the inside vehicle temperature more effectively.
- The air recirculation mode cannot be activated when the air conditioner is in the front defroster mode w or the front defroster and foot vent mode .

#### OUTSIDE AIR CIRCULATION

 Press the intake air control button to draw outside air into the passenger compartment. The indicator light on the side will illuminate.

#### AUTOMATIC INTAKE AIR CONTROL

• In the auto mode, the intake air will be controlled automatically. To manually control the intake air, press the intake air control button. To return to the automatic control mode, press the intake air control button for about 2 seconds.

#### 8 A/C BUTTON

• Press the **A/C** button to turn the air conditioner system on or off. This system helps cool and dehumidify the air inside the cabin and defog the windows.

#### OFF BUTTON

• Press the OFF button to turn the climate control system off.

For more information, refer to the **"Instruments and controls (section 2)"** and the **"Monitor, climate, audio, phone and voice** recognition systems (section 4)" of your Owner's Manual.

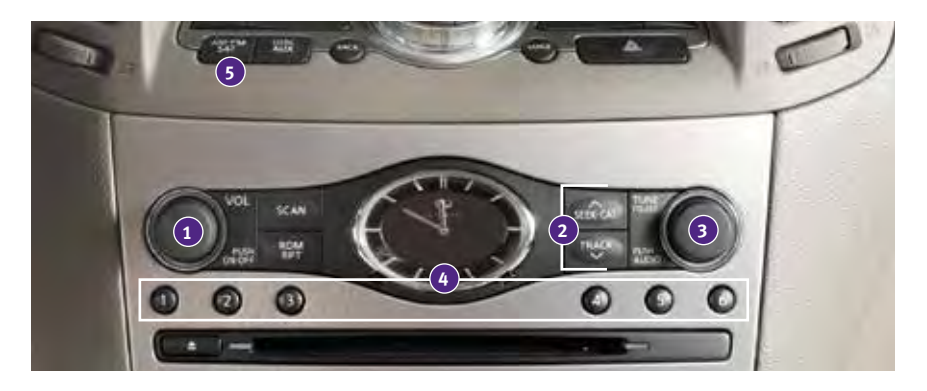

## FM/AM/SiriusXM<sup>®\*</sup> Satellite Radio with CD/DVD Player (with Navigation System) (if so equipped)

#### 1 ON•OFF BUTTON/VOL (volume) CONTROL KNOB

- Press the **ON•OFF** button to turn the system on or off.
- Turn the **VOL** (volume) control knob right or left to increase or decrease the volume.

### 2 SEEK•CAT AND TRACK BUTTONS

- To scan quickly through each broadcasting station, press the **SEEK**•**CAT** button or the **TRACK** button to stop at the previous or next broadcast station.
- For satellite radio, press the **SEEK•CAT** button or the **TRACK** button to switch to the first channel of the previous or next category.
- Press the SEEK•CAT button or the TRACK button to change tracks on a CD.
- Press and hold the SEEK-CAT button or the TRACK button to fast forward or rewind a track on a CD.

#### **3** AUDIO BUTTON/TUNE/FOLDER CONTROL KNOB

- To manually tune the radio, turn the **TUNE/FOLDER** control knob left or right.
- Press the **AUDIO** button to access the audio settings screen.

#### **4** STATION PRESET BUTTONS

- Twelve stations can be set for the FM band, 6 for the AM band and 18 for satellite radio.
- To store a station in a preset, you must first select a radio band by pressing the AM•FM/SAT button 5 then tune to the desired AM, FM or satellite radio station.
- Then press and hold the desired station preset button (1-6) until the preset number is updated on the display and the sound is briefly muted. The channel indicator will then display, and the sound will resume. Programing is now complete.
- To retrieve a previously set station, select the radio band where the preset was stored then press the corresponding station select button (1-6).

\*SiriusXM® Satellite Radio is only available on vehicles equipped with an optional satellite radio subscription service. For more information, refer to the **"Monitor, climate, audio, phone and voice recognition systems (section 4)"** of your Owner's Manual.

## first drive features

## USB (Universal Serial Bus) Connection Port/iPod® Interface

- The USB port **1** is located in the center console under the arm rest.
- When a compatible USB memory device or iPod<sup>®</sup> is plugged into the USB port, compatible audio and video files stored on the device can be played through the vehicle's audio system and front display.

For more information, refer to the "Monitor, climate, audio, phone and voice recognition systems (section 4)" of your Owner's Manual.

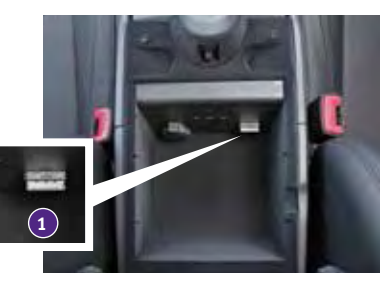

## Conventional (Fixed Speed) Cruise Control

- The cruise control system enables you to set a constant cruising speed once the vehicle has reached 25 MPH (40 km/h).
- The system will automatically maintain the set speed until you tap the brake pedal, accelerate, cancel or turn the system off.
- To activate the cruise control, push the ON/OFF switch 1. The CRUISE indicator light in the instrument panel will illuminate.

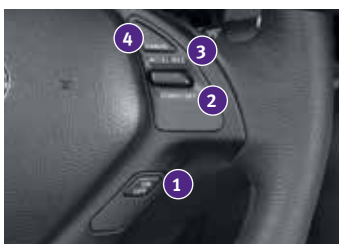

- To set a cruising speed, accelerate the vehicle to the desired speed, push the **COAST/SET** switch 2 and release. The **CRUISE SET** indicator light in the instrument panel will illuminate. Take your foot off the accelerator pedal. Your vehicle will maintain the set speed.
- To reset at a faster cruising speed, push and hold the **ACCEL/RES** switch **3**. When the vehicle attains the desired speed, release the switch.
- To reset at a slower cruising speed, push and hold the **COAST/SET** switch 2. Release the switch when the vehicle slows to the desired speed.
- To cancel the preset speed, tap the brake pedal or push the CANCEL switch 4.
- To turn off cruise control, push the **ON/OFF** switch **1**. The **CRUISE** indicator light in the instrument panel will extinguish.

For more information, refer to the "Starting and driving (section 5)" of your Owner's Manual.

## Intelligent Cruise Control (ICC) System (if so equipped)

### VEHICLE-TO-VEHICLE DISTANCE CONTROL MODE

- To set Vehicle-To-Vehicle Distance Control mode, press the ON/OFF button 1 for less than 1.5 seconds. The CRUISE indicator light 2 will illuminate.
- Accelerate to the desired speed.
- Push down on the **COAST/SET** switch 3 and release it. Cruise control will be set to the desired speed.
- Press the distance button ④ repeatedly to change the set distance between long, middle and short.
- When a vehicle is not detected ahead of you in the lane, the set distance and set vehicle speed indicator lights will illuminate 5 in set mode.
- When a vehicle is detected ahead of you in the lane, the vehicle ahead detection, set distance and set vehicle speed indicator lights will illuminate 6 in set mode.

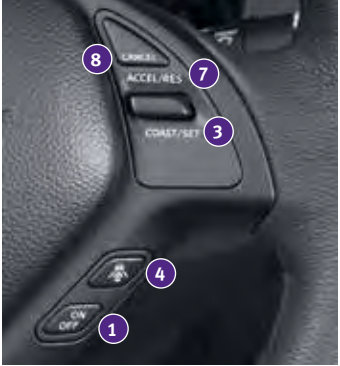

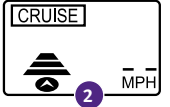

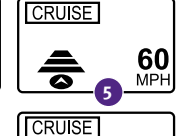

- To reset at a faster cruising speed, push up and hold the **ACCEL/RES** switch 7. When the vehicle attains the desired speed, release the switch.
- To reset at a slower cruising speed, push down and hold the COAST/SET switch 3. Release the switch when the vehicle slows to the desired speed.
- To cancel the preset speed, push the **CANCEL** switch **(B)** or tap the brake pedal. The set vehicle speed indicator **(5)** will extinguish.
- To turn off cruise control, press the **ON/OFF** button **1**. The **CRUISE** indicator light **2** in the instrument panel will extinguish.

To set conventional (fixed speed) cruise control mode:

- While cruise control is off, press the **ON/OFF** button ① and hold it down for more than 1.5 seconds. The **CRUISE** indicator light will illuminate.
- Accelerate to the desired speed.
- Push down on the **COAST/SET** switch and release it. The **SET** indicator light will illuminate. Cruise control should be set to the desired speed.

To switch between the two cruise control modes:

• When one of the two cruise modes is in use, you must turn the system off, and then turn it on again to select the other cruise control mode.

For more information, refer to the "Starting and driving (section 5)" of your Owner's Manual.

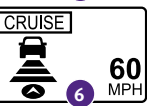

## first drive features

## Opening/Closing the Hard Top (Convertible models)

Before opening or closing the retractable hard top, refer to your Owner's Manual for detailed warnings and cautions regarding hard top operation.

#### The trunk area must be absolutely empty or it may result in damage to the hard top.

#### Preparing to Lower the Hard Top

- 1. The vehicle must be on a level surface when operating the hard top.
- 2. Make sure that the trunk area is absolutely empty.
- 3. Pull up on the strap to open the trunk room partition.
- 4. Secure the partition hooks into holders until they latch. If the trunk room partition hooks are not latched in the holders, the hard top cannot be operated and the CHECK SEPARATOR indicator will illuminate on the vehicle information display located between the tachometer and speedometer.
- 5. Securely close the trunk before operating the hard top.

#### Hard Top Operation

- Move the shift lever to the P (PARK) position (automatic transmission) or move the shift lever to the N (NEUTRAL) position (manual transmission) and apply the parking brake.
- 2. Start the engine.
- 3. Press the hard top operating switch, located on the center console, to **OPEN** or **CLOSE** and hold until the top is fully positioned.
- The ROOF OPEN or ROOF CLOSED indicator will display when the hard top is fully positioned.

For more information, refer to the "Pre-driving checks and adjustments (section 3)" of your Owner's Manual.

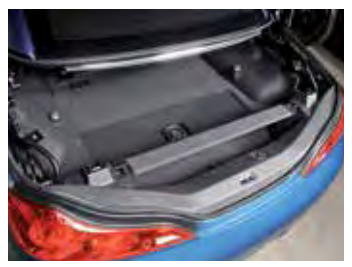

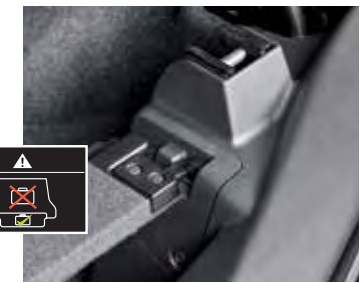

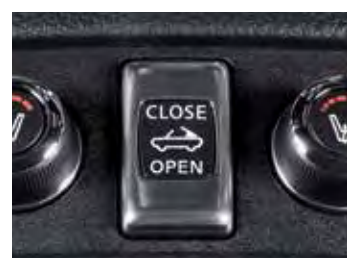

## system guide

## Trip Computer

- When the button 1 is pressed, the following modes will appear on the vehicle information display 2:
  - MPG Displays the current fuel consumption.
  - **MPG/MPH** Displays the average fuel consumption and speed since the last reset.
    - To reset the displayed MPG/MPH, press and hold the O button 3 for more than 1 second. Both displayed MPG/MPH will reset at the same time.
  - **TIME/MILES** Displays the elapsed time and total distance the vehicle has been driven since the last reset.

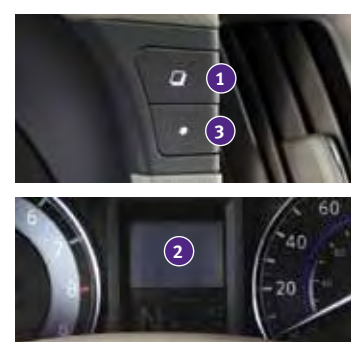

- To reset the elapsed time/miles, press and hold the O button 3 for more than 1 second. Both elapsed time/miles will reset at the same time.
- **RANGE** Displays the estimated distance to empty (dte) the vehicle can be driven before refueling.
- **OUTSIDE TEMP** Displays the exterior air temperature including a low temperature warning feature.
- **SETTING** Allows you to set reminders for alerts and maintenance intervals or change the language and units used in the system.
  - Press the  $\bigcirc$  button  $\bigcirc$  to cycle through the various setting modes.
  - Press the  $\square$  button 1 to choose the selected mode.
- WARNING Displays when a warning is present.
- Press the O button 3 for approximately 1 second to reset the currently displayed trip odometer to zero.

For more information, refer to the "Instruments and controls (section 2)" of your Owner's Manual.

### Bluetooth® Hands-free Phone System

• A cellular telephone should not be used while driving so full attention may be given to vehicle operation.\*

#### SYSTEM OPERATING TIPS

- Press the *w* for *w* for
- Bluetooth® Controls
- For vehicles not equipped with Navigation:
  - To use the system faster, you may speak the second level commands with the main menu command on the main menu. For example, press the  $r_{w_{2}}$  or  $v_{w_{2}}$  button and after the tone, say "Call Redial".

## system guide

- For vehicles equipped with Navigation:
  - Refer to "Voice recognition (section 9)" of your Navigation System Owner's Manual for more information.
- The "Help" command can be used to hear a list of available commands at any time.
- Reduce background noise as much as possible by closing windows and pointing HVAC vents away from the ceiling.
- Say commands after the tone or press the  $\sqrt{2}$  or  $\int \sqrt{2}$  button to say a command at any time.
- Speak naturally without long pauses and without raising your voice.
- When speaking Phonebook names, please be aware some phones require the last name to be spoken before the first name. For example, "Michael Smith" may be spoken as "Smith Michael".
- To cancel a Voice Recognition session, simply wait 5 seconds, say "Cancel" or "Quit", or press and hold the <sup>√</sup> button for 5 seconds.
- If the Voice Recognition system does not recognize your voice commands, train the system using the Speaker Adaptation Mode. See your Owner's Manual for detailed information.
- For more detailed information and instructions, refer to your cellular phone's Owner's Manual and visit **www.InfinitiUSA.com/bluetooth**.

### Bluetooth® System with Navigation (if so equipped)

#### CONNECTING PROCEDURE

• The vehicle must be stationary when connecting the phone.

- Press the **PHONE** button on the instrument panel or the f button on the steering wheel and select the "Connect Phone" key.
- 2. Initiate connecting from the phone.
  - The connecting procedure varies according to each cellular phone model. For detailed connecting instructions and a list of compatible phones, please visit www.InfinitiUSA.com/bluetooth.
  - When prompted for a PIN code, enter "1234" from the handset. (The PIN code is assigned by INFINITI and cannot be changed.)
- 3. When connecting is complete, the screen will return to the "Phone" menu.

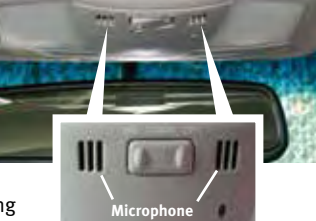

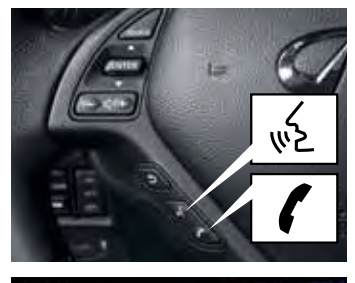

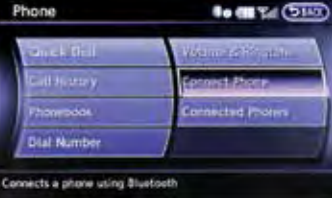

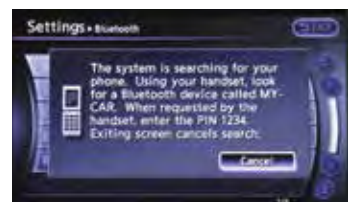

#### PHONEBOOK SETUP

- Depending on your cellular phone, the system may automatically download your cellular phone's entire phonebook to the vehicle's Bluetooth<sup>®</sup> system.
- If the phonebook does not download automatically, the vehicle phonebook may be set for up to 40 entries.
- To manually download entries:
  - 1. Press the 🕻 button and select the "Quick Dial" key.
  - Select the "Add New" key at the top of the display. There are different methods to input a phone number. Select one of the following options:
    - "Copy from Call History" to save a number from the Outgoing, Incoming or Missed Calls lists.
    - "Copy from the Phonebook" to save a number that has been downloaded from your handset to the vehicle.
    - "Enter Number by Keypad" to input the number and name manually.

#### MAKING A CALL

To make a call, follow this procedure:

- Press the f button on the steering wheel. The "Phone" menu will appear on the control panel display.
- Select the "Quick Dial", "Call History", "Phonebook" or "Dial Number" key.
- 3. Select the desired entry from the list.
- 4. Select "Call" to start dialing the number.

#### RECEIVING/ENDING A CALL

- To accept the call, press the **f** button on the steering wheel or touch the "Answer" key.
- To reject the call, touch the "Reject Call" key.
- To hang-up, press the **/** button or touch the "Hang Up" key.

| Stature - Statutes<br>Connected Proces<br>a the vehicle<br>I + 400 Tel (Connected Proces) | hone                                             | 1. C             |
|-------------------------------------------------------------------------------------------|--------------------------------------------------|------------------|
| Convect Prone<br>Committed Prones<br>a the vehicle<br>I a cas Tat C                       | 1010217631                                       | Man 2505         |
| Commuted Proves                                                                           | Call History                                     | Contect Phone    |
| a the welicle                                                                             | Protection                                       | Committee Proves |
| a the vehicle<br>                                                                         | Dial Number                                      |                  |
|                                                                                           | 10178 + Yahicis Plovibook                        | 10 TA (010       |
|                                                                                           | Feet form Cell History                           |                  |
| -                                                                                         | Copy from the character                          | lox.             |
|                                                                                           | Enter Sumper by Keype                            | d                |
|                                                                                           |                                                  |                  |
|                                                                                           | Capy from Developments<br>Unlar Normert by Keype | itx<br>d         |

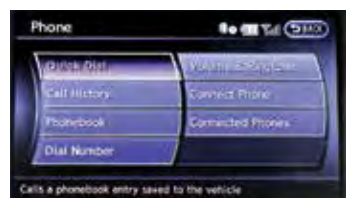

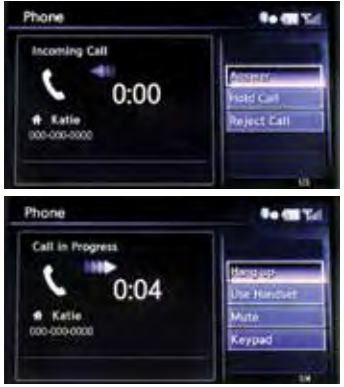

## system guide

### Bluetooth® System without Navigation (if so equipped)

#### PAIRING PROCEDURE

- Press the C<sub>1</sub> button on the steering wheel. The system announces the available commands.
- Say "Connect Phone". The system acknowledges the command and announces the next set of available commands.
- Say "Add Phone". The system acknowledges the command and asks you to initiate connecting from the phone handset.

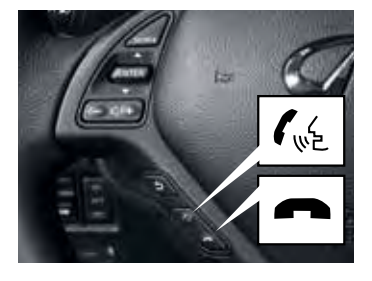

- 4. Initiate pairing from the phone.
  - The connecting procedure varies according to each cellular phone model. For detailed connecting instructions and a list of compatible phones, please visit www.InfinitiUSA.com/bluetooth.
  - When prompted for a PIN code, enter "1234" from the handset. (The PIN code is assigned by INFINITI and cannot be changed.)
- 5. Say the name of the phone when the system asks you to provide one. You can give the phone a name of your choice.

#### PHONEBOOK REGISTRATION

- When the cellular phone is connected to the in-vehicle module, the data stored in the cellular phone, such as phonebook, outgoing call logs, incoming call logs and missed call logs, is automatically transferred and registered to the system.
- The availability of this function depends on each cellular phone. The copying procedure also varies according to each cellular phone. See your cellular phone's Owner's Manual for more information.
- Up to 1,000 entries per registered cellular phone can be stored in the phonebook.

#### MAKING A CALL

- 1. Press the  $\int_{W_{e}}^{L}$  button on the steering wheel. A tone will sound.
- Say "Call". The system acknowledges the command and announces the next set of available commands.
- 3. Say the registered person's name. The system acknowledges the command and announces the next set of available commands.
- 4. Say "Yes". The system acknowledges the command and makes the call.

#### RECEIVING/ENDING A CALL

- To accept the call, press the  $f_{\rm w}$  button on the steering wheel.
- To reject the call, press the 🖚 button.
- To hang-up, press the 🖚 button.

For more information, refer to the **"Monitor, climate, audio, phone and voice recognition systems (section 4)"** of your Owner's Manual or please visit **www.InfinitiUSA.com/bluetooth**.

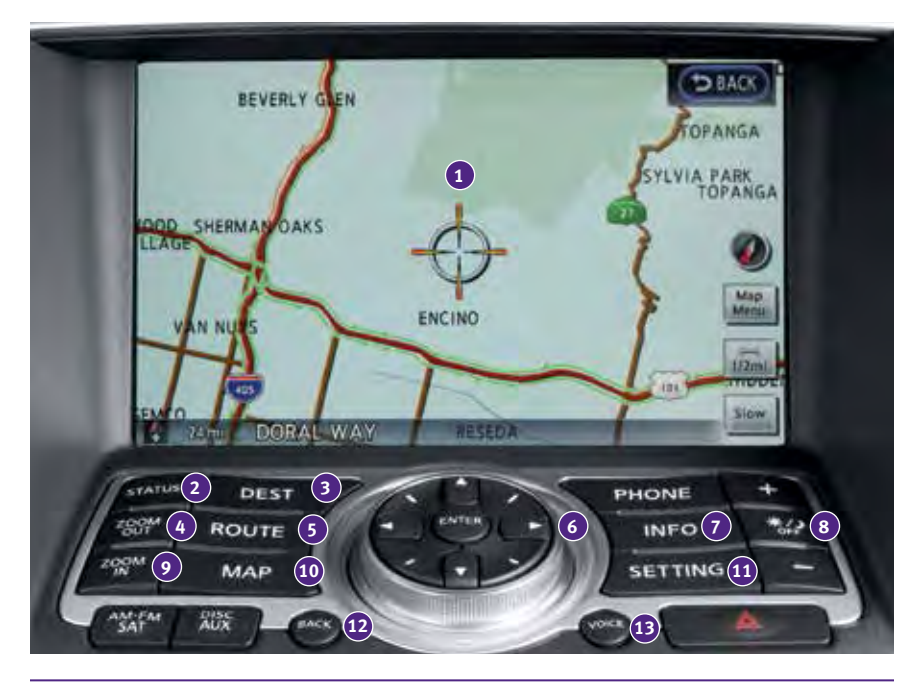

## Navigation System (if so equipped)

- Your Navigation System can calculate a route from your current location to a preferred destination. The real-time map display and turn-by-turn voice guidance will lead you along the route.
- The Navigation System will continually update your vehicle's position. If you have deviated from the original route, it will recalculate the route from your current location.
- 1 Touch-screen display.
- 2 **STATUS** Press multiple times to display audio information, air conditioner status, fuel economy or navigation directions.
- 3 Destination (DEST) Press to enter a destination.
- **ZOOM OUT** Press to view a wider area.
- **S ROUTE** Press to access guidance control functions such as guidance cancellation, route priority or waypoint setting on the route.
- 6 Infiniti Controller
  - ENTER Press the ENTER button to select the highlighted item on the screen.
  - Center Dial Turn the dial to highlight an item on the screen, adjust a setting or adjust the map scale.
  - Slide the controller (push upward/downward/leftward/rightward) to select an item on the screen, to adjust a setting or scroll the map in 8 directions.

## system guide

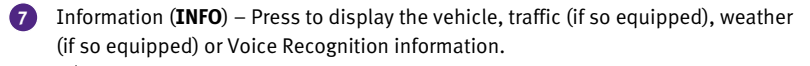

8 \* - Press to switch between the day screen (bright) and the night screen (dark). Press and hold the button to turn the display off. Press again to turn the display on.

- **ZOOM IN** Press to view the map in detail.
- MAP Press to display the map. While following a programed route, press multiple times to change the type of route information.
- SETTING Press to access the system settings.
- BACK Press to return to the previous screen. In a settings screen, this button can also be used to apply the setting. In a character input screen, this button can also delete the characters that have been entered.

**VOICE** – Press to hear the current voice guidance for a programed route.

For more information, please refer to your Navigation System Owner's Manual.

#### DVD Player (if so equipped)

- With this DVD player, you can play video files via a DVD or CD from the front display.
- To view movies on the front display, stop the vehicle in a safe location, move the shift lever to the P (PARK) position and apply the parking brake.
- To reduce driver distraction, movies will not be shown on the front display while the vehicle is in any drive position.

For more information, refer to the **"Monitor, climate, audio, phone and voice** recognition systems (section 4)" of your Owner's Manual.

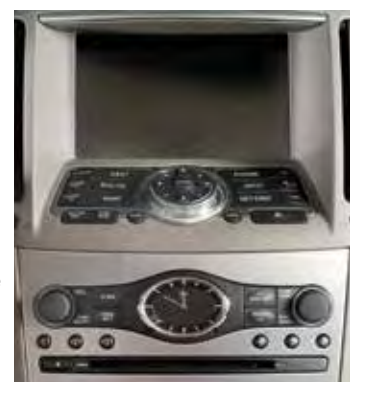

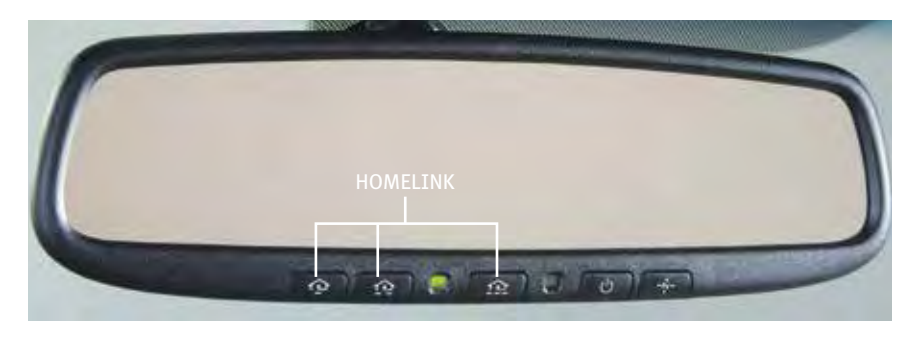

#### HomeLink<sup>®</sup> Universal Transceiver

- The HomeLink<sup>®</sup> Universal Transceiver can learn and consolidate the functions of up to three different hand-held transmitters, operating items such as garage doors, property gates, outdoor and indoor lights or alarm systems.
- To program the HomeLink<sup>®</sup> Universal Transceiver:
  - Position the handheld transceiver 1-3 in (26-76 mm) away from the HomeLink surface, keeping the HomeLink indicator light in view.
  - Press and hold the desired HomeLink button and the handheld transmitter button simultaneously until the HomeLink indicator light flashes slowly and then rapidly.
  - Both buttons may be released when the indicator light flashes rapidly.
- To verify the programing is complete, press and hold the HomeLink button and observe the indicator light:
  - A solid, continuous light indicates the programing is complete and the HomeLink button will activate your device.
  - A blinking light that turns to a solid, continuous light after 2 seconds indicates additional steps are required to complete the programing.
- An additional person may make the remaining steps easier. To complete the programing process:
  - At the receiver of the device that you are programing to the HomeLink button, press and release the "learn" or "smart" button (the name may vary by manufacturer but it is usually located near where the hanging antenna wire is attached to the unit). You have approximately 30 seconds to initiate the following step.
  - Press and hold the programed HomeLink button for 2 seconds and release.
- You may have to repeat the previous two steps up to three times to complete the programing process. HomeLink should now activate your device.

For more information, refer to the "Instruments and controls (section 2)" of your Owner's Manual, the HomeLink website at www.homelink.com or call 1-800-355-3515.

## memo

## memo

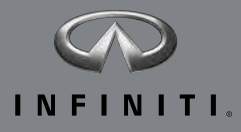

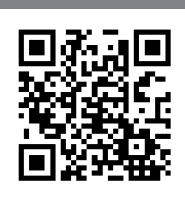

To view detailed instructional videos, go to **www.infinitiownersinfo.mobi/2015/q60** or snap this barcode with an appropriate barcode reader.

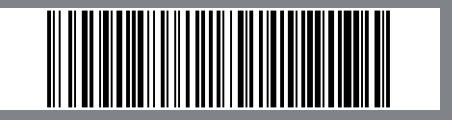

This Quick Reference Guide is intended to provide an overview of some of the unique features of your new vehicle. Please see your Owner's Manual for important safety information and system operation limitations. Features and equipment in your vehicle may vary depending on model, trim level, options selected, order, date of production, region or availability. Therefore, you may find information about features or equipment that are not included or installed on your vehicle.

All information, specifications and illustrations in this Quick Reference Guide are those in effect at the time of printing. NISSAN reserves the right to change specifications, performance, design or component suppliers without notice and without obligation. From time to time, NISSAN may update or revise this Quick Reference Guide to provide owners with the most accurate information currently available. Please carefully read and retain, with this Quick Reference Guide, all revision updates sent to you by NISSAN to ensure you have access to accurate and up-to-date information regarding your vehicle. Current versions of vehicle Quick Reference Guides, Owner's Manuals and any updates can also be found in the Owner section of the INFINITI website at https://owners.infinitiusa.com/iowners/navigation/manualsAndGuides. If you have questions concerning any information in your Owner's Manual, contact INFINITI CONSUME AFER PROGRAM page in the Owner's Manual for contact information.